| Goi                                                                                                    | Credit Union                                                                                                    | ccount Alerts Se                                                                                                | t Up within Online                                                                                                    | e Banking                                                                  |                                                                                                    |
|----------------------------------------------------------------------------------------------------|----------------------------------------------------------------------------------------------------|----------------------------------------------------------------------------------------------------|----------------------------------------------------------------------------------------------------|----------------------------------------------------------------------------|----------------------------------------------------------------------------------------------------|
| From the<br>Welcome Page,<br>click on Settings<br>in the top right<br>corner.                                           | bbile   Approvals   Activity   Chat Settings Log Out         Apply For Loan         Image: Apply for a credit card here         Image: Apply for a personal loan here                                                                                                    | 2<br>The Settings<br>Page will<br>display.<br>5                                                                 | ay and Alerts                                                                                                    | 3<br>Click Security<br>and Alerts, then<br>Account and<br>Security Alerts. | Settings  Profile  Security and Alerts  Security Question  For Identity verification in noline banking and your accounts.  Account and Security Alerts  Arranaging and setting alerts for online banking and your accounts.  Accounts |
| Click Manage<br>Alerts.                                                                                                 | Manage Alerts     Manage Delivery       Alert Type:     Please select       Please select <ul> <li>Send the alert to:</li> <li>username@user.com</li> </ul>                                                                                                    | Select your preferred Alert<br>Type from the drop-down<br>menu, for example Account<br>Balance Below Threshold. |                                                                                                    | ow threshold  ve threshold low threshold hreshold hreshold                 |                                                                                                    |
| 6<br>Select the relate<br>account, the am<br>for the threshold<br>how you would b<br>to receive the al<br>Click Review. | Alert Type:<br>Account balance above threshold  Account:<br>Premium Checking *1234 Account:<br>Premium Checking *1234 Account:<br>Solution:<br>Solution: | 7<br>Review the<br>information<br>and if correct,<br>click Save Alert.                                          | Review Alert<br>Account Premium Checking *1234<br>Aert Type: Account balance below threshold<br>Amount: \$500.00<br>Send To: username@user.com | 8<br>That's it!<br>Your Alert<br>has been<br>successfully<br>created.      | Alert successfully created  Alert Type:  Please select  Send the alert to:  username@user.com  REVIEW reset                                                                                                    |

Insured by NCUA. Equal Housing Opportunity VISIT GOLDEN1.COM/DIGITALBANKING OR CALL 1-877-GOLDEN1 TO LEARN MORE.

##